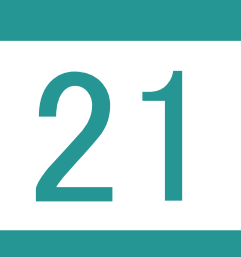

物件管理(区分建物)

物件(区分建物)を管理します。

# 01

物件(区分建物)の登録

物件管理

1. [区分] の [物件] を選択します。

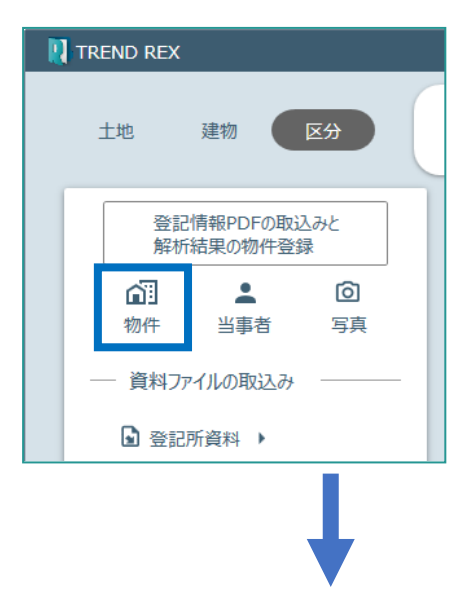

| 🛛 物件管理             |           |                                                                                                    |         |       |      |      |    |       |      |        | ? |                  | ×               |
|--------------------|-----------|----------------------------------------------------------------------------------------------------|---------|-------|------|------|----|-------|------|--------|---|------------------|-----------------|
| 一棟建物               | 専有語       | 部 專有                                                                                                    | 育部分のタイプ |       |      |      |    |       |      |        |   |                  |                 |
| <b>心</b><br>新規登録   | (<br>登記情報 | <ul> <li>         ・</li> <li>         ・</li></ul> |         | 「詳細編集 |      | 設定する |    |       |      |        |   |                  |                 |
| 申請物件               |           | 種別                                                                                                    | 建物の名称   |       | 家屋番号 | 所在   |    | 不動産番号 | 敷地番号 | 換地等の記載 |   | 構造               |                 |
| <b>の</b><br>区分建物表記 | 題登記       | 区分                                                                                                    | F Cアパー  | k     | 3番4  | A市B町 | 丁目 |       | 3番地4 |        |   | 鉄筋<br>リート<br>根 3 | コンク<br>造陸<br>階建 |
| ¢                  |           |                                                                                                    |         |       |      |      |    |       |      |        |   |                  | ÷               |
|                    |           |                                                                                                    |         |       |      | 閉じる  |    |       |      |        |   |                  |                 |

## Point 物件管理(区分建物)の画面構成

## 物件管理(区分建物:一棟建物)の画面を確認してみましょう。

| 🚺 物件管理            |     |         |           |                  |      |       |    |       |      |        | ? |                  | ×                 |
|-------------------|-----|---------|-----------|------------------|------|-------|----|-------|------|--------|---|------------------|-------------------|
| 一棟建物              | 專有語 | 部 專有語   | 部分のタイプ    |                  |      |       |    |       |      |        |   |                  |                   |
| <b>- </b><br>新規登録 | 登記情 | ■ 報から登録 | 「<br>復写登録 | <b>/</b><br>詳細編集 |      | 設定する  |    |       |      |        |   |                  |                   |
| 申請物件              |     | 種別      | 建物の名称     |                  | 家屋番号 | 所在    |    | 不動産番号 | 敷地番号 | 換地等の記載 |   | 構造               |                   |
| <b>。</b><br>区分建物表 | 題登記 | 区分      | FCアパート    |                  | 3番4  | A市B町二 | 丁目 |       | 3番地4 |        |   | 鉄筋<br>リート<br>根 3 | iコンク<br>、造陸<br>階建 |
| 6                 |     |         |           |                  |      |       |    |       |      |        |   |                  | 4                 |
|                   |     |         |           |                  |      | 閉じる   |    |       |      |        |   |                  | :                 |

| 新規登録      | [建物データの新規登録]ダイアログで建物の所在、建物の構造、所有<br>者情報、敷地権の目的である土地を設定して、登録します。                                |
|-----------|------------------------------------------------------------------------------------------------|
| 登記情報から登録  | 登記情報提供サービスで取り込まれた内容から建物データを登録します。                                                              |
| 複写登録      | 選択されている建物データを複写して、新規に建物データを登録します。<br>申請物件を複写した場合は、複写先は申請物件とはなりません。                             |
| 詳細編集      | [建物データの編集]ダイアログで、選択されている建物データの内容を<br>編集します。                                                    |
| 申請物件に設定する | 選択されている建物データを申請物件に設定し、受託情報と連携します。<br>受託情報の編集時にこの建物データも更新され,また建物データを編集<br>すると受託情報も更新されるようになります。 |
| 削除        | 選択されている建物データを削除します。                                                                            |

## 物件管理(区分建物:専有部)の画面を確認してみましょう。

| 1            | 物件管理                                                                                                    |        |                 |                                   |    |                 |                  |      |            |                |        | ? [   |               | ¢          |
|--------------|----------------------------------------------------------------------------------------------------|--------|-----------------|-----------------------------------|----|-----------------|------------------|------|------------|----------------|--------|-------|---------------|------------|
| 一根           |                                                                                                    | 專有部分   | のタイプ            |                                   |    |                 |                  |      |            |                |        |       |               |            |
| 詳紙           | <ul><li>Hate</li><li>Hate</li><li>HateHateHateHateHateHateHateHateHateHateHateHateHateHateHateHateHateHateHateHateHateHateHateHateHateHateHateHateHateHateHateHateHateHateHateHateHateHateHateHateHateHateHateHateHateHateHateHateHateHateHateHateHateHateHateHateHateHateHateHateHateHateHate</li></ul> | 這集 敷地  | +2<br>権の一括登録    | <ul><li>●</li><li>敷地権の確</li></ul> | 三刃 | <b>□</b><br>全選択 | <b>注</b><br>選択解除 | 住戸習  | ♥<br>器号等設定 | <b>一</b><br>印刷 |        |       |               |            |
| 物件列<br>建物の   | 所在:<br>)名称:                                                                                                    | €27回36 | 0 1 <b>6</b> 10 |                                   |    |                 |                  |      |            | □ 有効な[         | 区分した建物 | 勿のみ表  | 示する           | 5          |
| 有効           | 家屋番号                                                                                                    | 不動産番号  | 建物の名称           | 専有タイプ                             | 構造 | 床面積(mi)         | 原因及び日付(専有        | 可建物) | 敷地権分母      | 敷地権分子          | 原因及び   | 日付(敷) | 也権)           |            |
|              | 3601番の501                                                                                                    |        | 501             |                                   |    |                 |                  |      |            |                |        |       |               | $\uparrow$ |
| $\checkmark$ | 3601番の502                                                                                                    |        | 502             |                                   |    |                 |                  |      |            |                |        |       |               | 1          |
| $\checkmark$ | 3601番の503                                                                                                    |        | 503             |                                   |    |                 |                  |      |            |                |        |       |               |            |
|              | 3601番の504                                                                                                    |        | 504             |                                   |    |                 |                  |      |            |                |        |       |               |            |
|              | 3601番の505                                                                                                    |        | 505             |                                   |    |                 |                  |      |            |                |        |       |               |            |
|              | 3601番の506                                                                                                    |        | 506             |                                   |    |                 |                  |      |            |                |        |       |               | -<br>-     |
| ←            |                                                                                                    |        |                 |                                   |    |                 |                  |      |            |                |        |       | $\rightarrow$ |            |
|              |                                                                                                    |        |                 |                                   |    |                 |                  |      | 1 件        | 選択中 / 35 -     | 件のデータを | 表示し   | ています          | ţ          |
|              |                                                                                                    |        |                 |                                   |    | 閉じる             |                  |      |            |                |        |       |               | .:         |

| 詳細編集     | [区分した建物の情報編集]ダイアログで選択されている専有部の内容<br>を編集します。<br>※複数の専有部が選択されているときは使用できません。       |
|----------|---------------------------------------------------------------------------------|
| 情報の一括編集  | ※複数の専有部が選択されているときに使用できます。<br>[区分した建物の一括情報編集]ダイアログで、選択されている専有部<br>の内容を一括して編集します。 |
| 敷地権の一括登録 | [区分した建物の敷地権の一括登録]ダイアログで、敷地権を一括して<br>登録します。                                      |
| 敷地権の確認   | [敷地権の設定状況確認]ダイアログで、設定されている敷地権の状況<br>を確認します。                                     |
| 全選択      | 区分した建物を全て選択します。                                                                 |
| 選択解除     | 選択されている区分した建物データを解除します。                                                         |
| 住戸番号等設定  | [住戸番号と専有タイプの設定]ダイアログで住戸番号と専有タイプを設<br>定します。                                      |
| 印刷       | 区分建物一覧表を印刷します。                                                                  |

## 物件管理(区分建物:専有部分のタイプ)の画面を確認してみましょう。

| 🚺 物件管理       |           |                                         | ? 🗆                    | ×              |
|--------------|-----------|-----------------------------------------|------------------------|----------------|
| 一棟建物         | 専有部       | 専有部分のタイプ                                |                        |                |
| ⊕<br>新規登録    | □<br>複写登録 |                                         |                        |                |
| 専有タイプ名       | 捂         | 主である建物の構造 主である建物の床面積(mi) 附属建物 原因及び日付 備考 | 更新日時                   | 登録             |
| A            |           | 鉄筋コンクリート造1階建 52.00 0                    | 2020/08/20<br>13:17:19 | ) 202(<br>) 1: |
| в            |           | 鉄筋コンクリート造1階建 52.00 0                    | 2020/08/20<br>13:17:5  | ) 202(<br>7 1: |
| с            |           | 鉄筋コンクリート造1階建 52.00 0                    | 2020/08/20<br>13:18:18 | ) 202(<br>3 1: |
|              |           |                                         |                        |                |
| <del>~</del> |           |                                         |                        | $\rightarrow$  |
|              |           | 閉じる                                     |                        |                |

| 新規登録    | [専有タイプの新規登録] ダイアログで新規に専有タイプを登録します。                                                                   |
|---------|----------------------------------------------------------------------------------------------------|
| 複写登録    | 選択されている専有タイプを複写して、新規に専有タイプを登録します。<br>[専有タイプの複写登録]ダイアログに選択されている専有タイプの内容<br>が表示されますので、内容を確認・修正して登録します。 |
| 詳細編集    | [専有タイプの編集]ダイアログで、選択されている専有タイプの内容を編<br>集します。                                                          |
| 情報の一括訂正 | [専有タイプの一括情報編集]ダイアログで、選択されている専有タイプ<br>の設定されている敷地権の状況を確認します。                                           |
| 削除      | 選択されている専有タイプを削除します。                                                                                  |

## 建物データの編集の画面構成

Point

建物データの編集(建物の所在、建物の構造)の画面を確認してみましょう。

| ↑ 建物の所在                                | 不動産番号        | (半角数字1               | . 3桁)     |                            |         |        |             |
|----------------------------------------|--------------|----------------------|-----------|----------------------------|---------|--------|-------------|
|                                        | 所在<br>(地番区域) |                      | ▼ 福井地方法務局 |                            | ライン物件選択 | R 🗗    |             |
|                                        | 敷地番          |                      | 」日<br>    | 奥地等の記載                     |         |        |             |
|                                        | 家屋番号         | 3番4                  | Q         | 建物の名称                      | FCアパー   | ۲      |             |
|                                        |              |                      |           |                            |         | 建物構造と階 | の設正         |
| 建物の構造                                  |              |                      |           |                            |         | 建物構造と降 | 的設定         |
| 建物の構造                                  | 床面積          | 階数                   | 床面積 m     | 204.00                     |         | 建物構造と降 | 的設定         |
| 建物の構造<br>●<br>所有者情報                    | 床面積          | 階数<br>1階<br>2階       | 床面積 mi    | 384.00                     |         | 建物構造と降 | 的設定         |
| 建物の構造<br>●<br>所有者情報                    | 床面積          | 階数<br>1階<br>2階<br>3階 | 床面積 ml    | 384.00<br>384.00<br>384.00 |         | 建物構造と降 | 10)設定       |
| 建物の構造<br>所有者情報<br>に<br>敷地権の目的<br>である土地 | 床面積          | 階数<br>1階<br>2階<br>3階 | 床面積 ml    | 384.00<br>384.00<br>384.00 |         | 建物構造と降 | <b>初設</b> 正 |

| 建物の所在 | <ul> <li>【不動産番号】:不動産番号を入力します。</li> <li>【所在】:所在(地番区域)を入力します。</li> <li>所在(地番区域)は必須入力項目です。</li> <li>【オンライン物件選択】: 【オンライン物件情報選択】で取り込む<br/>物件情報を選択します。</li> <li>【住所の選択】: 【住所の選択】で住所を一覧から選択入力し<br/>ます。郵便番号から検索することもできます。</li> <li>【敷地番】:敷地番を入力します。</li> <li>【換地等の記載】:換地等の記載を入力します。</li> <li>【家屋番号】:家屋番号を入力します。</li> <li>【建物の名称】:建物の名称を入力します。</li> </ul> |
|-------|----------------------------------------------------------------------------------------------------|
| 建物の構造 | [構造] :建物の構造を入力します。<br>[建物構造と階の設定] : [建物の構造設定] で建物の構造、地<br>上、地下の階数を設定します。<br>[床面積] :各階の床面積を入力します。                                                                                                    |

建物データの編集(所有者情報)の画面を確認してみましょう。

| 建物データの編集                                                                                                    |                                      |                                                                                                    | ? | ×   |
|----------------------------------------------------------------------------------------------------|--------------------------------------|----------------------------------------------------------------------------------------------------|---|-----|
| ↑ 建物の所在                                                                                                    | 不動産番号<br>所在<br>(地番区域)<br>敷地番<br>家屋番号 | <ul> <li>(半角数字13桁)</li> <li>福井県 福井地方法務局 ● オンライン物件選択 ●</li> <li>A市B町二丁目</li> <li>3番地4 換地等の記載</li> <li>3番4 建物の名称 FCアパート</li> </ul> | + |     |
| ★<br>建物の構造 ● ● | 新規登録 選<br>住所<br>氏名(名称)               | 訳登録 □ 持分入力 □ 選択交更 □ 当事者編集 □ 上へ :       A市B町三丁目4番5号     被相続人       ○○ ○○     □ 周 □ □ 査接入力                                         |   |     |
|                                                                                                    |                                      | OK キャンセル                                                                                                    |   | .:: |

| 所有者情報 | [新規登録] : 所有者情報入力欄を追加します。<br>所有者を入力した場合は [OK] をクリックしてダイアログを閉じると、<br>当事者管理に登録されます。 |
|-------|----------------------------------------------------------------------------------|
|       | [選択登録] :所有者を当事者一覧から選択します。                                                        |
|       | [持分入力] : 持分を入力するときは、このボタンをオンにします。 ボタン<br>をオンにすると持分の入力欄が表示されます。                   |
|       | [選択変更] : 選択されている欄の所有者を変更します。                                                     |
|       | [当事者編集] : [当事者情報の編集] で、選択されている欄の所<br>有者の当事者情報を編集します。                             |
|       | [上へ] : 選択されている欄を1つ上へ移動します。                                                       |
|       | [下へ] : 選択されている欄を1つ下へ移動します。                                                       |
|       | [削除] : 選択されている欄を削除します。                                                           |
|       | [所有者一覧] : 所有者を表示します。<br>事件と関連付けされている地番の先頭の所有者(青枠表示)は、<br>この事件の代表の所有者として登録されます。   |
|       | [被相続人] : 被相続人を全角で入力します。<br>この入力欄は [被相続人]がオンのときに表示されます。                           |
|       | [住所] : 申請人の住所を表示します。<br>[直接入力]をオンにすると、直接編集できます。                                  |

| 所有者情報 | [氏名(名称)] : 申請人の氏名(名称)を表示します。<br>[直接入力] : オンにすると、直接編集できます。                                                                                                    |
|-------|----------------------------------------------------------------------------------------------------|
|       | 田 : 代表者を入力するときは、オンにします。オンにすると [代表者] の     入力欄と [代表者のみ▼] が表示されます。                                                                                                    |
|       | <ul> <li>         :申請人の生年月日を入力するときは、オンにします。オンにすると         [生年月日]の入力欄が表示されます。         [直接入力]がオンで、         がオンのときは表示されません。         [         [         」         」         」         がオンのときは表示されません。         」         」         」         」         」         」         」         」         」         」         」         」         」         」         」         」         」         」         」         」         」         」         」         」         」         」         」         」         」         」         」         」         」         」         」         」         」         」         」         」         」         」         」         」         」         」         」         」         」         」         」         」         」         」         」         」         」         」         」         」         」         」         」         」         」         」         」         」         」         」         」         」         」         」         」         」         」         」         」         」         」         」         」         」         」         」         」         」         」         」         」         」         」         」         」         」         」         」         」         」         」          」          」</li></ul> |
|       | [生年月日] : 申請人の生年月日を表示します。<br>この入力欄は 💼 がオンのときに表示されます。                                                                                                    |
|       | [代表者] : 代表者を表示します。<br>[直接入力]をオンにすると、直接編集できます。<br>この入力欄は 🔳 がオンのときに表示されます。                                                                                                    |
|       | [被合併法人] : 被合併法人を表示します。<br>この入力欄は [被合併法人▼]のときに表示されます。                                                                                                    |
|       | [被合併会社] : 被合併会社を表示します。<br>この入力欄は [被合併会社▼]のときに表示されます。                                                                                                    |

建物データの編集(敷地権の目的である土地)の画面を確認してみましょう。

| 🦉 建物データの編集                     |                                    |                                                                                                    | ? ×          |
|--------------------------------|------------------------------------|----------------------------------------------------------------------------------------------------|--------------|
| ↑ 建物の所在                        | 不動産番号 (<br>所在<br>(地番区域) -<br>敷地番 3 | (半角数字13桁)<br>福井県 ▲ 福井地方法務局 ● オンライン物件選択 ●<br>A市B町二丁目 ●<br>3番地4 換地等の記載                                   | _            |
|                                | 家屋番号 3                             | 3番4 建物の名称 FCアパート                                                                                       | _ <u>+</u> + |
| ▲<br>建物の構造                     | 敷地権の目的であ                           | ある土地の追加 「敷地権の目的である土地の削除                                                                                |              |
|                                | 目的である土地                            | ① 土地の符号         ② 所在及び地番         ③ 地目         ④ 地積(平方           A市 B 町二丁目 3 番4         宅地         1084 | m)<br>.41    |
|                                | 原因及びその日付                           | 1                                                                                                    |              |
| <b>10-8</b><br>敷地権の目的<br>である土地 |                                    |                                                                                                    |              |
|                                |                                    | OK キャンセル                                                                                               |              |

| 敷地権の目的である土<br>地 | [敷地権の目的である土地の追加] : 敷地権の目的である土地の欄を<br>追加します。                                      |
|-----------------|----------------------------------------------------------------------------------|
|                 | [敷地権の目的である土地の削除] : 選択されている敷地権の目的で<br>ある土地の欄を削除します。                               |
|                 | [敷地権の目的である土地の表示欄] : 目的である土地の①土地の<br>符号、②所在及び地番、③地目、④地積(平方 m)、原因及びそ<br>の日付を入力します。 |

## Point

#### 区分した建物の情報編集の画面構成

区分した建物(建物の構造)の画面を確認してみましょう。

| 区分した建物の情報                                                                                                    | 凝編集           |                |                        |      |       |    | ? ×     |
|----------------------------------------------------------------------------------------------------|---------------|----------------|------------------------|------|-------|----|---------|
| ↑ 専有部                                                                                                    | 不動産番号<br>家屋番号 | (半角数字<br>3番4の3 | 13桁)<br>1              |      | 建物の名称 | 31 |         |
| <ul> <li>         建物の構造         ▲         ●         所有者情報         ●         ●         ●         ●         ●         ●         ●         ●         ●         ●         ●         ●         ●         ●         ●         ●         ●         ●         ●         ●         ●         ●         ●         ●         ●         ●         ●         ●         ●         ●         ●         ●         ●         ●         ●         ●         ●         ●         ●         ●         ●         ●         ●         ●         ●         ●         ●         ●         ●         ●         ●         ●         ●         ●         ●         ●         ●         ●         ●         ●         ●         ●         ●         ●         ●         ●         ●         ●         ●         ●         ●         ●         ●         ●         ●         ●         ●         ●         ●         ●         ●         ●         ●         ●         ●         ●         ●         ●         ●         ●         ●         ●         ●         ●         ●         ●         ●         ●         ●         ●         ●         ●         ●         ●         ●         ●         ●         ●         ●         ●         ●         ●          ●         ●</li></ul> | 主である建物        | 0              | 主/附<br>種類<br>構造<br>床面積 | 居宅   | 専有タイプ |    | 附属建物の削除 |
|                                                                                                    | 附属建物数         | <u>0</u> 個     | 原因及び日付                 |      |       |    |         |
|                                                                                                    |               |                | ОК                     | <br> | セル    |    |         |

| 専有部   | [不動産番号] : 不動産番号を入力します。<br>[家屋番号] : 家屋番号を入力します。<br>[建物の名称] : 建物の名称を入力します。                                                                                                    |
|-------|----------------------------------------------------------------------------------------------------|
| 建物の構造 | [専有タイプ] で、専有タイプを選択します。<br>[専有タイプ] を選択した場合は、専有タイプの建物の構造が適用され<br>ます。<br>[専有タイプ] で空欄を選択したときは、以下で建物の構造を設定し<br>ます。<br>[主である建物] :「主である建物」の情報を設定します。<br>[附属建物数] :「附属建物」の情報を設定します。<br>[附属建物数] で入力した数だけ表示されます。<br>たとえば、[附属建物数] に「2」を入力した場合は、「附属建物 附<br>1」「附属建物 附 2」が表示されます。<br>[性属建物数] : 附属建物の個数を入力します。<br>[主/附] : 附属建物の個数が 1 以上の場合、主/附の符号を表示し<br>ます。「主である建物」を選択した場合は「主」、「附属建物 附 1」<br>「附属建物 附 2」を選択した場合は「主」、「附属建物 附 1」 |

| 建物の構造 | [附属建物の削除] (附属建物を選択した場合) : 選択されている<br>附属建物を削除します。  |
|-------|---------------------------------------------------|
|       | [種類] :建物の種類を設定します。                                |
|       | [構造] : 建物の構造を入力します。                               |
|       | [建物構造と階の設定] : [建物の構造設定]で建物の構造、地<br>上、地下の階数を設定します。 |
|       | [床面積]:各階の床面積を入力します。                               |
|       | [原因及び日付]:原因及び日付を入力します。                            |

## 区分した建物(所有者情報)の画面を確認してみましょう。

| 🔃 区分した建物の情報          | 編集                   |                                                                         | ? × |
|----------------------|----------------------|-------------------------------------------------------------------------|-----|
| ↑ 専有部                | 不動産番号<br><br>家屋番号    | <ul> <li>(半角数字13桁)</li> <li>3番4の31</li> <li>建物の名称 31</li> </ul>         |     |
| ●<br>建物の構造           | 新規登録<br>住所<br>氏名(名称) | 選択登録 □ 持分入力   選択変更   当事者編集   上へ 下へ   削除<br>福井県A市B町三丁目4番5号 被相続人<br>○○ ○○ |     |
| 所有者情報<br>ご<br>敷地権の表示 |                      |                                                                         |     |
|                      |                      |                                                                         | ÷   |
|                      |                      | ОК <i><b>キ</b>r&gt;セル</i>                                               |     |

| 所有者情報 | [新規登録] : 所有者情報入力欄を追加します。<br>所有者を入力した場合は [OK] をクリックしてダイアログを閉じると、<br>当事者管理に登録されます。 |
|-------|----------------------------------------------------------------------------------|
|       | [選択登録] :所有者を当事者一覧から選択します。                                                        |
|       | [持分入力] : 持分を入力するときは、このボタンをオンにします。 ボタン<br>をオンにすると持分の入力欄が表示されます。                   |
|       | [選択変更] : 選択されている欄の所有者を変更します。                                                     |
|       | [当事者編集] : [当事者情報の編集] で、選択されている欄の所<br>有者の当事者情報を編集します。                             |
|       | [上へ] : 選択されている欄を1つ上へ移動します。                                                       |
|       | [下へ] : 選択されている欄を1つ下へ移動します。                                                       |
|       | [削除] : 選択されている欄を削除します。                                                           |
|       | [所有者一覧] : 所有者を表示します。<br>事件と関連付けされている地番の先頭の所有者(青枠表示)は、<br>この事件の代表の所有者として登録されます。   |
|       | [被相続人] : 被相続人を全角で入力します。<br>この入力欄は [被相続人]がオンのときに表示されます。                           |
|       | [住所]:申請人の住所を表示します。                                                               |

| 所有者情報 | <ul> <li>[氏名(名称)]:申請人の氏名(名称)を表示します。</li> <li>:代表者を入力するときは、オンにします。オンにすると[代表者]の入力欄と[代表者のみ▼]が表示されます。</li> <li>:申請人の生年月日を入力するときは、オンにします。オンにすると<br/>[生年月日]の入力欄が表示されます。</li> <li>[生年月日]:申請人の生年月日を表示します。</li> </ul> |
|-------|----------------------------------------------------------------------------------------------------|
|       | この入力欄は 🛑 がオンのときに表示されます。                                                                                                    |
|       | [代表者] :代表者を表示します。<br>この入力欄は 🗯 がオンのときに表示されます。                                                                                                    |
|       | [被合併法人] : 被合併法人を表示します。<br>この入力欄は [被合併法人▼] のときに表示されます。                                                                                                    |
|       | [被合併会社] : 被合併会社を表示します。<br>この入力欄は [被合併会社▼] のときに表示されます。                                                                                                    |

## 区分した建物(敷地権の表示)の画面を確認してみましょう。

| 区分した建物の情報  | 跟編集           |                                        |                                           |                                                         |                      |                |           | ?> | × |
|------------|---------------|----------------------------------------|-------------------------------------------|---------------------------------------------------------|----------------------|----------------|-----------|----|---|
| ↑ 専有部      | 不動産番号<br>家屋番号 | (半角数字13<br>3番4の31                      | + 桁〕)                                     | <br>建物の名称                                               | 31                   |                |           | +  |   |
| ★<br>建物の構造 | 敷地権の表         | <ol> <li>① 土地の符号</li> </ol>            | 選択を上へ 選択<br>② 敷地権の種類<br>所有権               | <ul> <li>アへ 敷地権</li> <li>③ 敷地権</li> <li>6 分の</li> </ul> | の表示を削除<br>の割合<br>) 1 | 原因及びそ<br>平成25年 | の日付<br>7月 | 1  |   |
| 所有者情報      | 敷地権           | <ol> <li>① 土地の符号</li> <li>.</li> </ol> | <ol> <li>2 敷地権の種類</li> <li>所有権</li> </ol> | 3 敷地権<br>4 分の                                           | の割合<br>0 <u>1</u>    | 原因及びそ<br>平成25年 | の日付<br>7月 | 1  |   |
|            |               |                                        |                                           |                                                         |                      |                |           |    |   |
|            |               | [                                      | ок 4                                      | マンセル                                                    |                      |                |           |    |   |

| 敷地権の表示 | [敷地権の表示を追加]:敷地権の表示欄を追加します。                             |
|--------|--------------------------------------------------------|
|        | [選択を上へ] :選択されている欄を1つ上へ移動します。                           |
|        | [選択を下へ] :選択されている欄を1つ下へ移動します。                           |
|        | [敷地権の表示を削除] : 選択されている敷地権の表示欄を削除しま<br>す。                |
|        | [敷地権の表示欄] : ①土地の符号、②敷地権の種類、③敷地権の<br>割合、原因及びその日付を入力します。 |

Point

専有タイプの編集の画面を確認してみましょう。

| 🔃 専有タイプの編集      |        |           |        | ? ×       |
|-----------------|--------|-----------|--------|-----------|
| 専有タイプの情報を設定しま   | ŧŦ     |           |        |           |
| 専有タイプの名称 居宅タ 備考 | イプA    |           |        |           |
| 主である建物          | 主/附種類  | 居宅        | •      | 附属建物の削除   |
|                 | 構造     | おおコンクリート造 | Ŀ      | 建物構造と階の設定 |
|                 | 床面積    | 階数        | 床面積 mỉ |           |
|                 |        | 1階        | 140.65 |           |
| 附属建物数0 個        | 原因及び日付 |           |        |           |
|                 |        | ок ‡      | ヤンセル   |           |

| 専有タイプの名称 | 専有タイプの名称を入力します。<br>専有タイプの名称は必須入力項目です。                                                                                                    |
|----------|----------------------------------------------------------------------------------------------------|
| 備考       | 備考を入力します。                                                                                                    |
| 建物の構造    | <ul> <li>[主である建物]:「主である建物」の情報を設定します。</li> <li>[附属建物数]:「附属建物」の情報を設定します。</li> <li>[附属建物数]で入力した数だけ表示されます。</li> <li>たとえば、[附属建物数]に「2」を入力した場合は、「附属建物 附1」「附属建物 附2」が表示されます。</li> <li>[附属建物数]:附属建物の個数を入力します。</li> <li>[主/附]:附属建物の個数が1以上の場合、主/附の符号を表示します。「主である建物」を選択した場合は「主」、「附属建物 附1」「附属建物 附2」を選択した場合は「ドカントン・選択されている財属建物の削除」(附属建物を選択した場合):選択されている附属建物を削除します。</li> <li>[種類]:建物の種類を設定します。</li> <li>[構造]:建物の構造を入力します。</li> <li>[建物構造と階の設定]: [建物の構造設定]で建物の構造、地上、地下の階数を設定します。</li> </ul> |